## 個人向け操作マニュアル

ID とパスワードを設定します

<u>https://kagawa-kango.manaable.com/</u>  $\rightarrow$ マナブルにログイン

右上の新規登録をクリック

| 香川県看護協会 |                                        |          |             |             |             |         | ? ^r7 | 一日 ログイン |  |
|---------|----------------------------------------|----------|-------------|-------------|-------------|---------|-------|---------|--|
|         | ◎ ホーム > 研修を探す                          |          |             |             |             |         |       |         |  |
|         | 研修を探す                                  |          |             |             |             |         |       |         |  |
|         | 研修名で検索         幸 較                     | )込み Q 検索 |             |             |             |         |       |         |  |
|         |                                        |          |             |             |             | ≂ フィルター |       |         |  |
|         | 研修名 ◆                                  | 受付状況 🖨   | 開催日 ≑       | 申込開始日 🗘     | 中込締切日 🗘     | 研修の形式   |       |         |  |
|         | 駐車場(有)【27】くわしくわかる脳卒中リハビリテーション看機<br>全1回 | 受付準備中    | 2023年12月07日 | 2023年11月01日 | 2023年11月15日 | 会場      |       |         |  |
|         | 駐車場(無)【27】くわしくわかる脳卒中リハビリテーション看機<br>☆1回 | 受付準備中    | 2023年12月07日 | 2023年11月01日 | 2023年11月15日 | 会場      |       |         |  |
|         | サンプル研修<br>全1回                          | 受付中      | 2023年12月15日 | 2022年10月16日 | 2025年10月31日 | 会場      |       |         |  |
|         | 【施股代表者説明会用】新人研修<br>金1回                 | 受付中      | 2023年12月15日 | 2022年10月16日 | 2025年10月31日 | 会場      |       |         |  |
|         | 駐車場(有)【21】臨床で活用できる摂食・嚥下障害患者のケア<br>金1回  | 受付準備中    | 2023年12月15日 | 2023年11月01日 | 2023年11月15日 | 会場      |       |         |  |
|         | 駐車場(無)【21】臨床で活用できる摂食・嚥下障害患者のケア<br>全1回  | 受付準備中    | 2023年12月15日 | 2023年11月01日 | 2023年11月15日 | 会場      |       |         |  |
|         | 駐車場(有)【28】褥瘡予防と治癒を促進するケア<br>☆1回        | 受付準備中    | 2024年01月12日 | 2023年11月16日 | 2023年11月30日 | 会場      |       |         |  |
|         | 駐車場(無) 【28】 褥瘡予防と治癒を促進するケア<br>全1回      | 受付準備中    | 2024年01月12日 | 2023年11月16日 | 2023年11月30日 | 会場      |       |         |  |

|  | 香川県看護協会会員の場合 | →香川県看護協会会員 | 新規登録をクリック |
|--|--------------|------------|-----------|
|--|--------------|------------|-----------|

| 新規登録                                                                              |         |
|-----------------------------------------------------------------------------------|---------|
| KAGAWA                                                                            |         |
| 香川県看護協会申込サイトへようこそ!                                                                | 1       |
| 香川県石護協会会員の方は、上の <u>「新規登録」</u> ボタンを、<br>香川県石護協会非会員の方は、下部の <u>「新規登録」</u> ボタン(<br>い。 | を押してくださ |
| 香川県看護協会会員<br>新提登録                                                                 |         |
| 番川県看護協会非会員<br>新規2章                                                                |         |
| アカウントをお持ちの方は<br>ログイン                                                              |         |

| <b>新</b> 規登録                                                                                       |
|----------------------------------------------------------------------------------------------------|
| 香川県看護協会【会員用】研修申込サイトの登録ページ                                                                          |
| ×ールアドレス(スマートフォン可)等必要事項を入力してください。                                                                   |
| 会員確認後、本登録画面のURLをメールにお送りします(自動送信)。                                                                  |
| 加熱合情報は会員登録時の生年月日と日本者護協会会員No.(数<br>たたい) たていたので、 ののののののでは、 のののののののののののののののののののののののののの                |
| F8桁)と香川県看護協会No.(数子6桁)をこ人力ください。                                                                     |
| 言護協会への人会手続きをされてない方、また人会手続き中の方は                                                                     |
| 【香川県看護協会非会員 新規登録】からご登録ください。                                                                        |
| 入会状況が不明な場合は、香川県看護協会(TEL087-864-9070/平日09:00~<br>スペンパン・ロットロン・マン・マン・マン・マン・マン・マン・マン・マン・マン・マン・マン・マン・マン |
|                                                                                                    |
| 登録用メールアドレス 🐲                                                                                       |
| 入力してください                                                                                           |
| 景会情報                                                                                               |
| 主年月日 🚳                                                                                             |
| yyyy/mm/dd 🗇                                                                                       |
| 日看協会員No. 阙                                                                                         |
|                                                                                                    |
| 县協会会員No. 阙                                                                                         |
|                                                                                                    |
| ] ご利用規約の内容に同意する                                                                                    |
| 国人情報保護方針の内容に同意する                                                                                   |
|                                                                                                    |
| 新規登録                                                                                               |
|                                                                                                    |
|                                                                                                    |

必須箇所入力後、ご利用規約、個人情報保護方針を確認いただき同意にチェックして 新規登録をクリック 本登録の URL が届きます 届いた文面の内容を確認し、URL をクリックすると本登録用の画面に飛びます

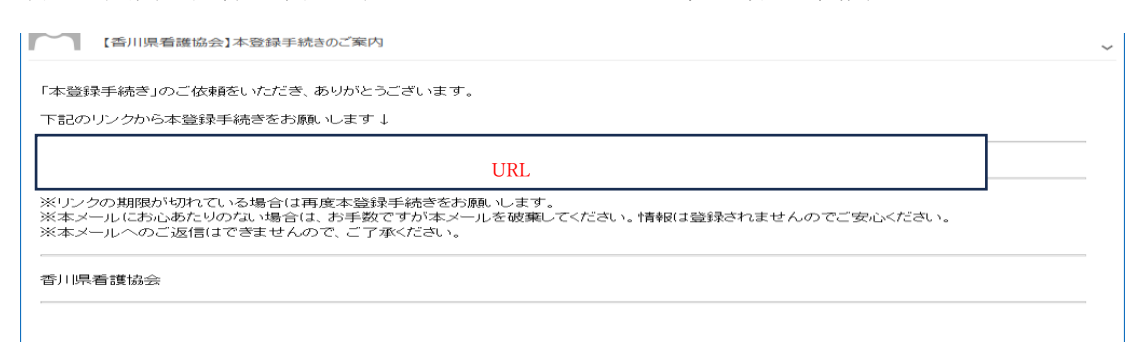

## 必須箇所の入力をお願いします

パスワードは研修申込サイトのログイン時に必要です

| 氏名(姓) 阙                     | 氏名(名) 🚳  |
|-----------------------------|----------|
| 研修                          | 太郎       |
| 氏名(セイ) 👧                    | 氏名(メイ) 🚳 |
| ケンシュウ                       | タロウ      |
| 性別 (証)<br>〇 男性 〇 女性 〇 その他   |          |
| 生年月日 💷                      |          |
|                             |          |
| 番地 (半角英数字) (133)            |          |
| 0.00                        |          |
| パスワード (平角英数字) 🚳             |          |
|                             | 0        |
| バスワードの確認 (平角英数字) <b>633</b> |          |
|                             | 0        |
| 所属チーム<br>チームを選択<br>内容務3     | が開始へ     |

(画面が若干異なります)

入力後、内容確認画面へボタンをクリック

本登録情報入力画面は日本看護協会に登録されている情報が表示されます。グレーになっている部分は変更することができません

パスワードは数字・英字(小文字)を1つ以上含めて入力してください

| -               | 新規登録    |  |
|-----------------|---------|--|
| <b>氏名</b> (計)   | 正名 (名)  |  |
| 研修              | 太郎      |  |
| 五名 (セイ)         | 正光 (メイ) |  |
| ケンシュウ           | タロウ     |  |
| パスワード (注意学報会)   |         |  |
| *****           |         |  |
| パスワードの確認(『台本訳字) |         |  |
| *****           |         |  |
| 所属チーム           |         |  |
|                 | 登録する    |  |

(画面が若干異なります)

入力された画面が出てくるので内容に間違えがなければ登録するボタンをクリック

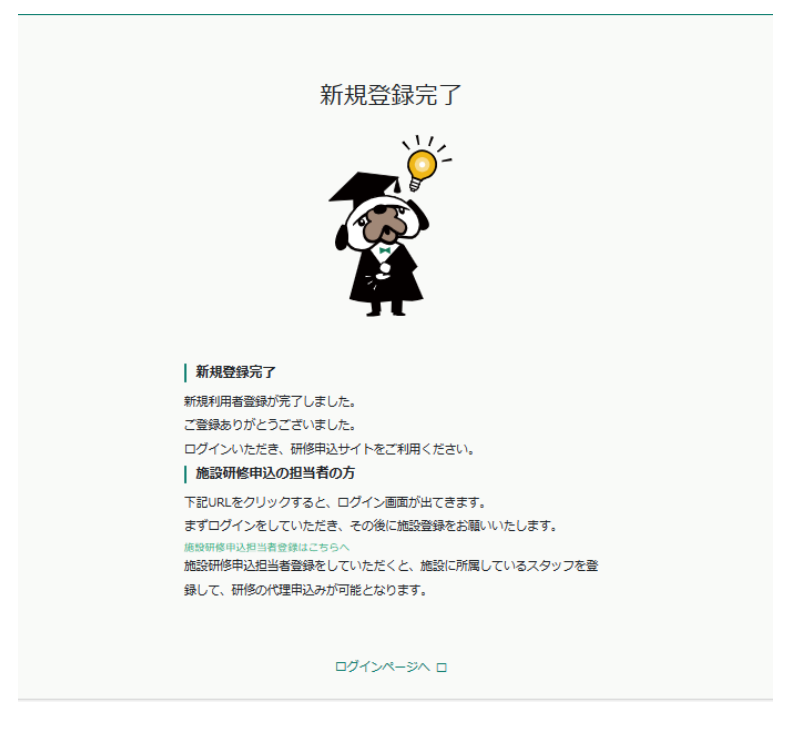

上記画面が表示されたら、研修申込サイトの利用登録が完了です ログインページへをクリックしてください ログインページより設定したアカウント ID とパスワードを入力いただくと申込研修サイ トが利用できます 香川県看護協会非会員の場合 →香川県看護協会非会員 新規登録をクリック

| 新規登録                                                                                                    |  |
|----------------------------------------------------------------------------------------------------|--|
| KAGAWA                                                                                                    |  |
| 否川県署援協会                                                                                                    |  |
| 香川県看護協会申込サイトへようこそ!                                                                                                    |  |
| ■70時間後端ムス500万年、1-20 <u>前周空線</u> がクシを対してくださ<br>新順高線協会非会員の方は、下部の <u>「新備空線」</u> ボタンを押してくださ<br>い。                                                                                                    |  |
| 香川服者據協会会員                                                                                                    |  |
| 新规型制                                                                                                    |  |
| 香川県看護協会非会員                                                                                                    |  |
| #1502259                                                                                                    |  |
| アカウントをお持ちの方は<br>ログイン                                                                                                    |  |
|                                                                                                    |  |
|                                                                                                    |  |
|                                                                                                    |  |
|                                                                                                    |  |
|                                                                                                    |  |
|                                                                                                    |  |
| 新規登録                                                                                                    |  |
| 新規登録<br>  香川県看護協会【非会員用】研修中込サイトの登録ページ                                                                                                    |  |
| 新規登録<br>「香川県看護協会【非会員用】研修中込サイトの登録ページ<br>香川県看護協会会員の方                                                                                                    |  |
| 新規登録<br>香川県看護協会 【非会員用】研修申込サイトの登録ページ<br>香川県看護協会会員の方<br><u>「香川県有護協会会員の新聞登録】</u> からご登録ください。<br>香川原有選協会へ「入会手続き中』の方は、このまま非会員ページからご登                                                                                                    |  |
| 新規登録<br>● 新用県看護協会会員用】研修中込サイトの登録ページ<br>● 用県看護協会会員の方<br><u>【香用県有護協会会員の</u> 方のご登録ください。<br>● 新県石護協会へ『入会手続き中』の方は、このまま非会員ページからご登録<br>なください。                                                                                                    |  |
| 新規登録<br>雪川県看護協会 【非会員用】研修中込サイトの登録ページ<br>香川県看護協会会員の方<br>【 <u>毎川県有護協会会員 新規登録】</u> からご登録ください。<br>新川県有護協会へ『入会手続き中』の方は、このまま非会員ページからご登<br>なください。<br>ふ 四條申込サトドでは香川県看護協会の入会手続きはできませ<br>4.1                                                                                                    |  |
| 新規登録 ● 新規看護協会【非会員用】研修申込サイトの登録ページ ● 新規希護協会会員の方 ● 新規希護協会会員の新聞登録】からご登録ください。 ● 新規希護協会へ『大会手続き中』の方は、このまま非会員ページからご登録ください。 ● 研修申込サイトでは香州県看護協会の入会手続きはできません? ● 人名卡格望される方は香川県有護協会へご連絡ください。                                                                                                    |  |
| 新規登録 ●川県看護協会【#会員用】研修申込サイトの登録ページ ●川県看護協会会員の方 ●「川県看護協会会員「新規登場」からご登録ください。 ●川県看護協会へ『入会手続き中』の方は、このまま非会員ページからご登<br>なください。 ● 研修申込サイトでは香川県看護協会へ入会手続きはできませ ● 月 ● 日 ● 日 ● ● ● ● ● ● ● ● ● ● ● ● ● ● ● ● ● ● ● ● ● ● ● ● ● ● ● ● ● ● ● ● ● ● ● ● ● ● ● ● ● ● ● ● ● ● ● ● ● ● ● ● ● ● ● ● ● ● ● ● ● ● ● ● ● ● ● ● ● ● ● ● ● ● ● ● ● ● ● ● ● ● ● ● ● ● ● ● ● ● ● ● ● ●                                                                                                    |  |
| 新規登録     香川県看護協会【#会員用】研修中込サイトの登録ページ     香川県看護協会員の】研修中込サイトの登録ページ     石川県看護協会会員の新規登録】からご登録ください。     ふ川県有護協会会員「新規登録」からご登録ください。     ふ研修中込サイトでは香川県看護協会の入会手続きはできませ     ん     ひ     まの     ひ     まの     ちの     まの     ちの     まの     まの |  |
| 新規登録 ●川県看護協会【#会員用】研修申込サイトの登録ページ ●川県看護協会会員の方 ●川県看護協会へ町、大会手続き中にの方は、このまま非会員ページからご登<br>なください。 ● 研修申込サイトでは香川県看護協会の入会手続きはできませ<br>なください。 ● 研修申込サイトでは香川県看護協会の入会手続きはできませ ● 日 ● 日                                                                                                    |  |
| 新規登録     香川県看護協会【非会員用】研修中込サイトの登録ページ     「奈川県看護協会会員の     「「「「「「「「「「「」」」」」「「「「」」」」」「「「「」」」」」     「「「「」」」     「「「「」」」     「「「」」     「「「」」     「「」」     「「「」「」」」     「「」」     「」     「「「」「」」」     「」     「「」「」」」     「」     「」     「」     「」     「」     「」     「」     「」     「」     「」     「」     「」     「」     「」     「」     「」     「」     「」     「」     「」     「」     「」     「」     「」     「」     「」     「」     「」     「」     「」     「」     「」     「」     「」     「」     「」     「     「」     「     「」     「     「」     「     「」     「     「」     「     「」     「     「」     「     「」     「     「」     「     「」     「     「」     「     「」     「     「     「」     「     「     「」     「     「     「」     「     「     「」     「     「     「     「」     「     「      「      「      「      「      「      「      「      「      「      「      「      「      「      「      「      「      「      「      「      「      「      「      「      「      「      「      「      「      「      「      「      「      「      「      「      「      「      「      「      「      「      「      「      「      「      「      「      「      「      「      「      「      「      「      「      「      「      「      「      「      」                                                                                                    |  |
| <section-header><section-header><section-header><section-header><section-header><section-header><section-header><section-header><section-header><section-header><section-header></section-header></section-header></section-header></section-header></section-header></section-header></section-header></section-header></section-header></section-header></section-header>                                                                                                    |  |
| Fitzefference     Fitzefference     Fi |  |

登録用メールアドレスを入力後、ご利用規約、個人情報保護方針を確認いただき同意にチェックして新規登録をクリック 本登録の URL がメールに届きます 届いた文面の内容を確認し、URL をクリックすると本登録用の画面に飛びます

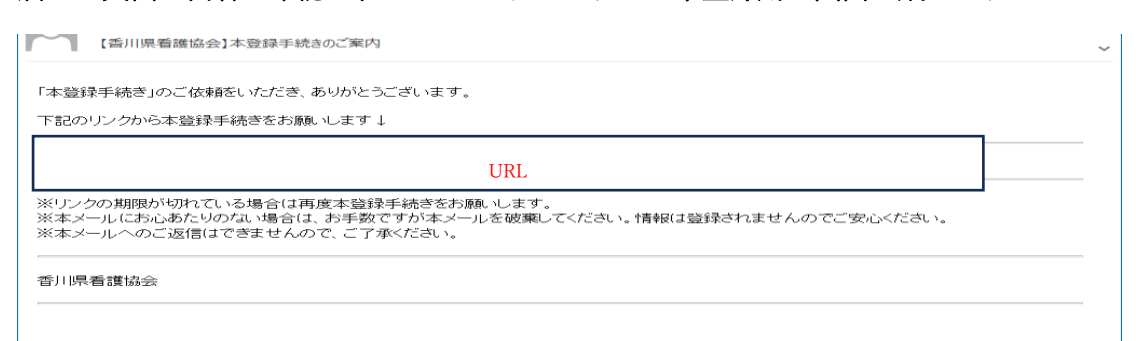

必須箇所、空欄箇所、所属施設の選択の入力をお願いします パスワードは研修申込サイトのログイン時に必要です

| 新規登録                                          |    |  |
|-----------------------------------------------|----|--|
| 氏名 (姓) 🚳 氏名 (名)                               | 62 |  |
| 52 (七イ) (23 氏名 (メイ)                           | Ø3 |  |
| Ø1)                                           |    |  |
| 登録用メールアドレス 🚳<br>入力してください                      |    |  |
| 性別 (証)<br>○ 男性 ○ 女性 ○ その他                     |    |  |
| 生年月日 🚳                                        |    |  |
| yyyy/mm/aa                                    |    |  |
| 郵便番号 (パイフンなし半角7桁) (低)<br>1234567 (パイフンなし半角7桁) |    |  |
| 都道府県 📖                                        |    |  |
| 都道府県を選択し<br>てください ~                           |    |  |
| 市区町村 (1999)                                   |    |  |
| 町域 📖                                          |    |  |
| 000市                                          |    |  |
| 番地 (宇角英数字) (西)                                |    |  |
| 建物名《四》                                        |    |  |
| 2007ンション 000号室                                |    |  |
| 電話番号 (半角英数字) (10)                             |    |  |
| 123456789                                     |    |  |
| パスワード (半角英数字) 🚳                               |    |  |
| 入力してください                                      |    |  |
| パスワードの確認 (半角英数字) (55)<br>入力してください             |    |  |
| 年度 📖                                          |    |  |
| _                                             |    |  |
| 所属施設<br>施設を選択                                 |    |  |
| 内容確認問題へ                                       |    |  |

入力後、内容確認画面へボタンをクリック

パスワードは数字・英字(小文字)を1つ以上含めて入力してください

(画面が若干異なります)

入力された画面が出てくるので内容に間違えがなければ登録するボタンをクリック

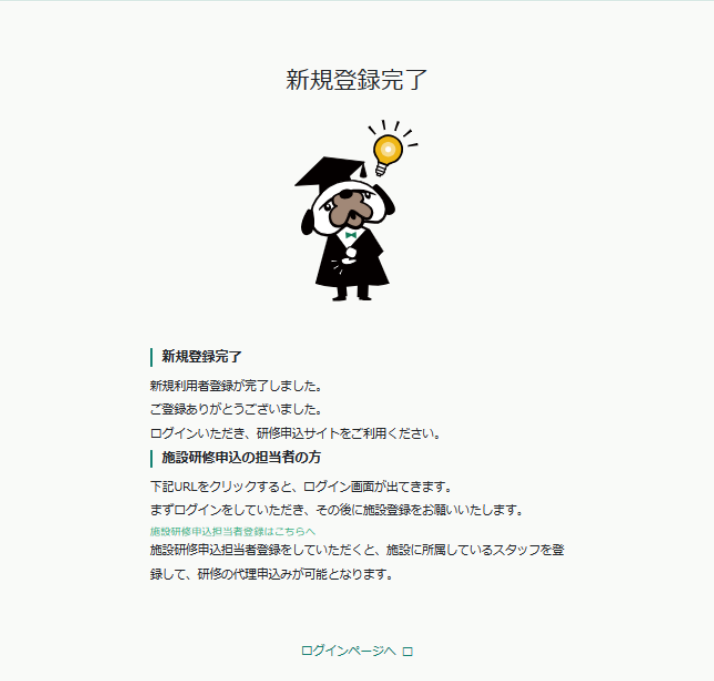

上記画面が表示されたら、研修申込サイトの利用登録が完了です ログインページへをクリックしてください ログインページより設定したアカウント ID とパスワードを入力いただくと申込研修サイ トが利用できます